### **Yield Calibrations**

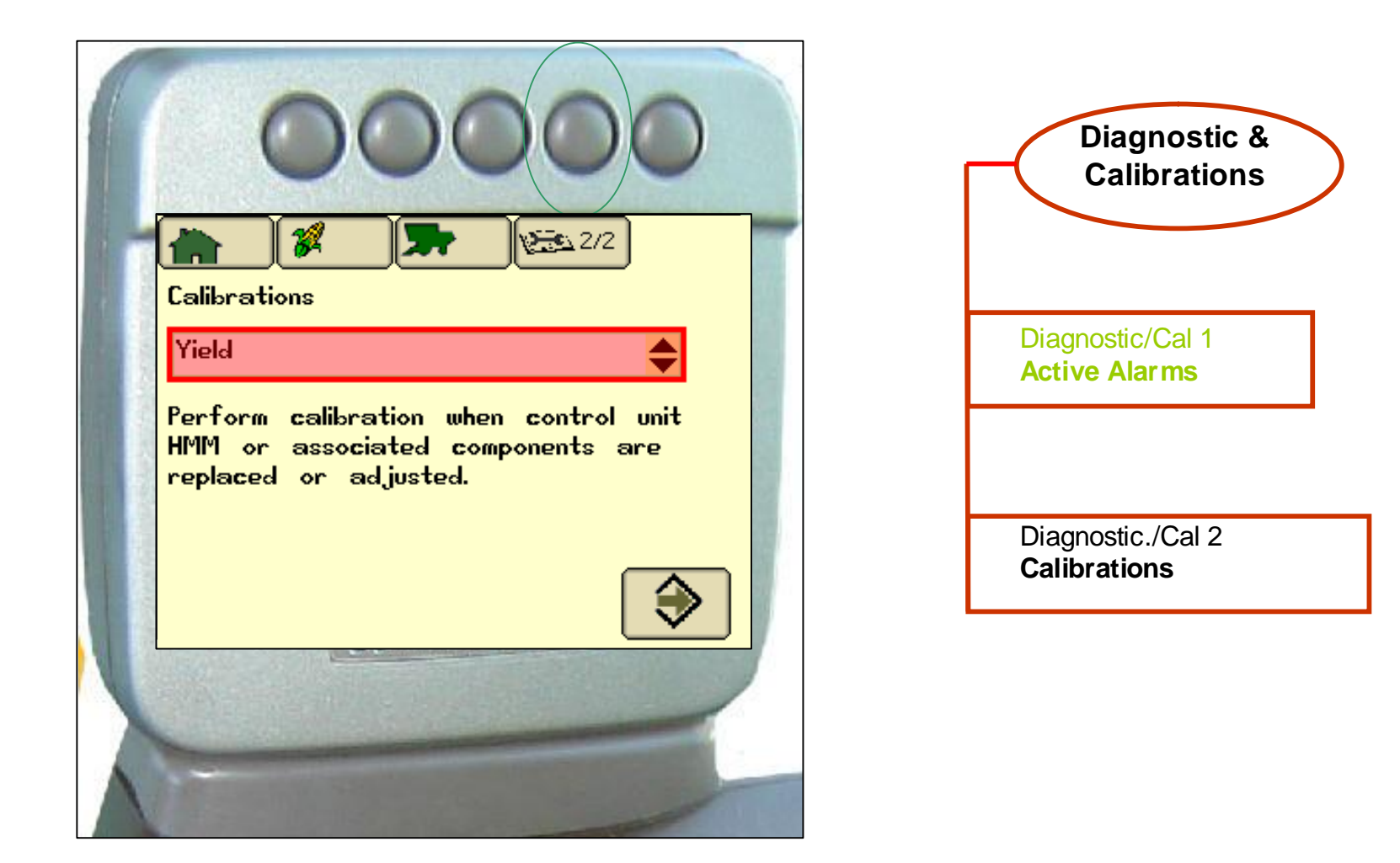

### When to Calibrate

The mass flow sensor must be calibrated in order to achieve accurate grain weight measurements. The Standard Calibration procedure must be performed in every crop that is harvested. In addition, the optional Low Flow Calibration procedure may be performed to obtain an improved level of accuracy in situations where there are large variations in grain flow rate.

## **Yield Calibration**

Rotate knob until pull down menu is highlighted, press "check" Rotate knob until function selected from menu, press "check" If correct function selected, press "ENTER" button. The screen will then give you directions on how to calibrate.

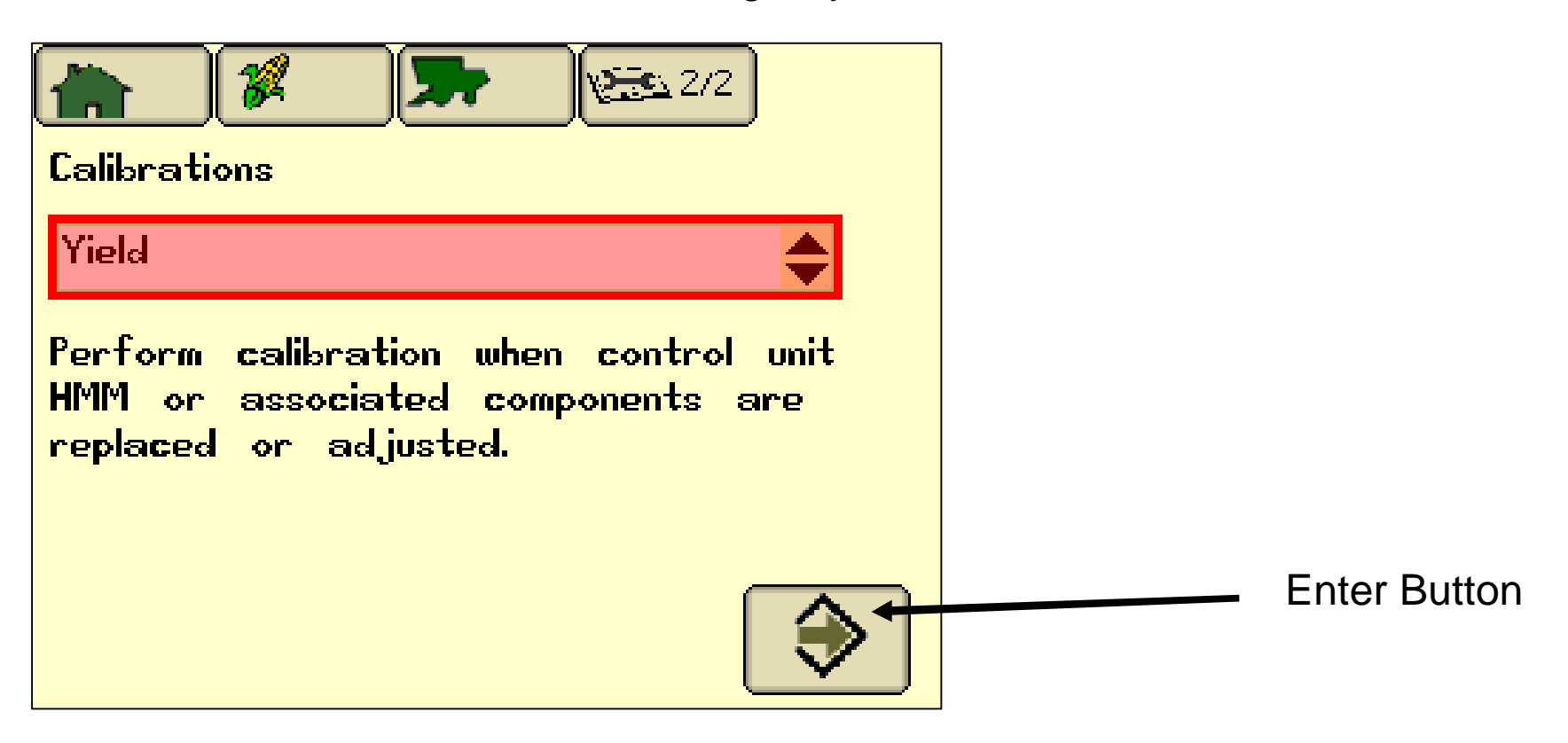

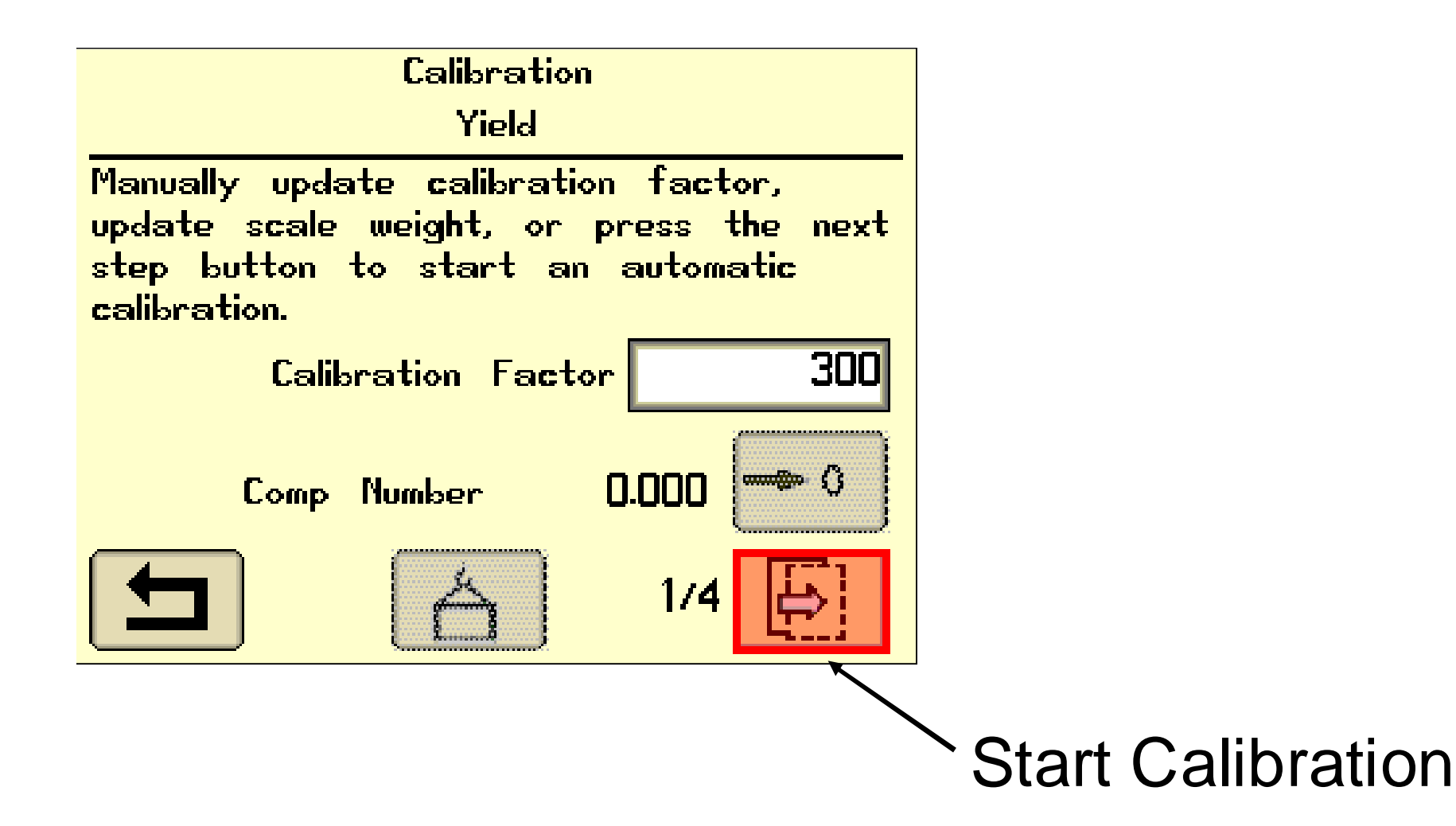

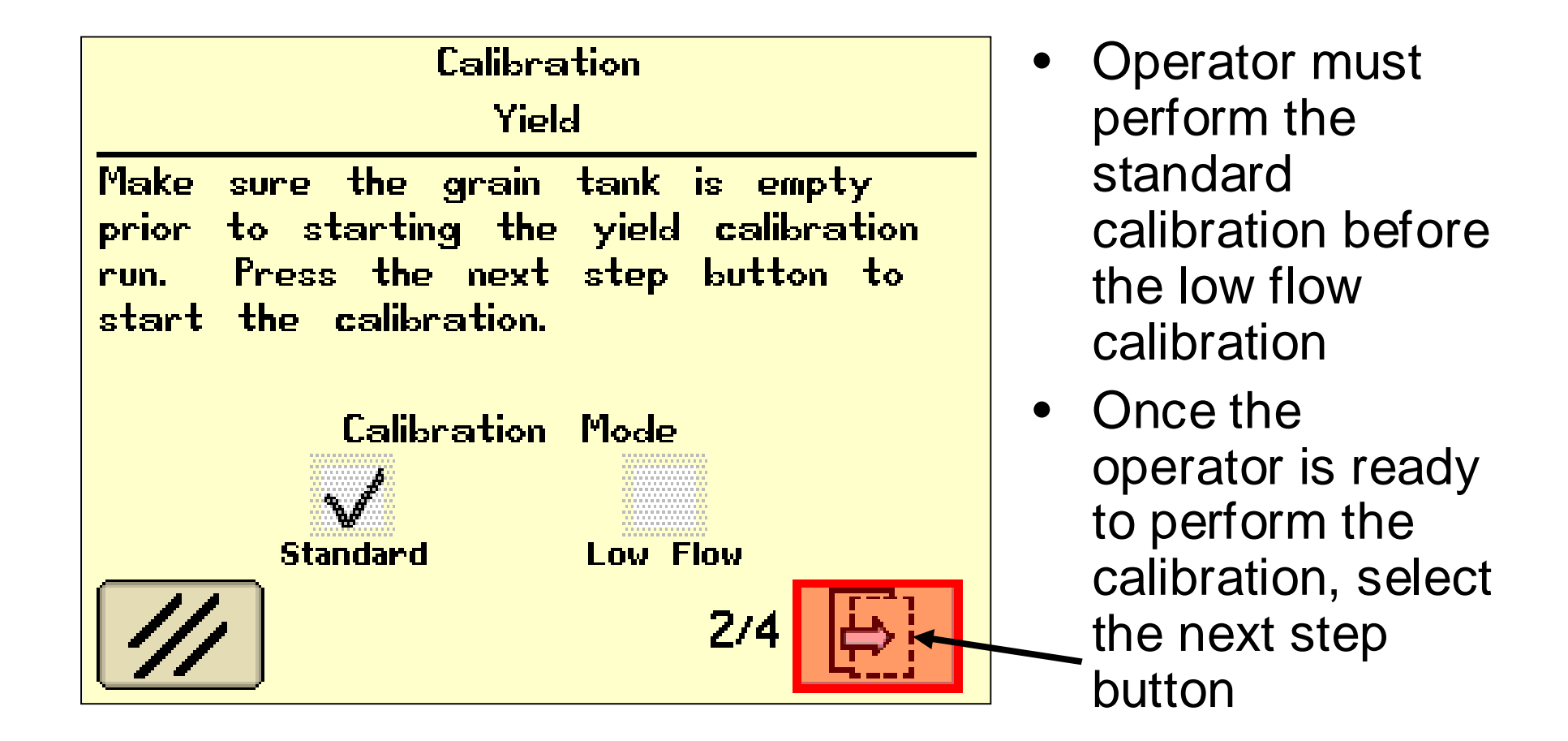

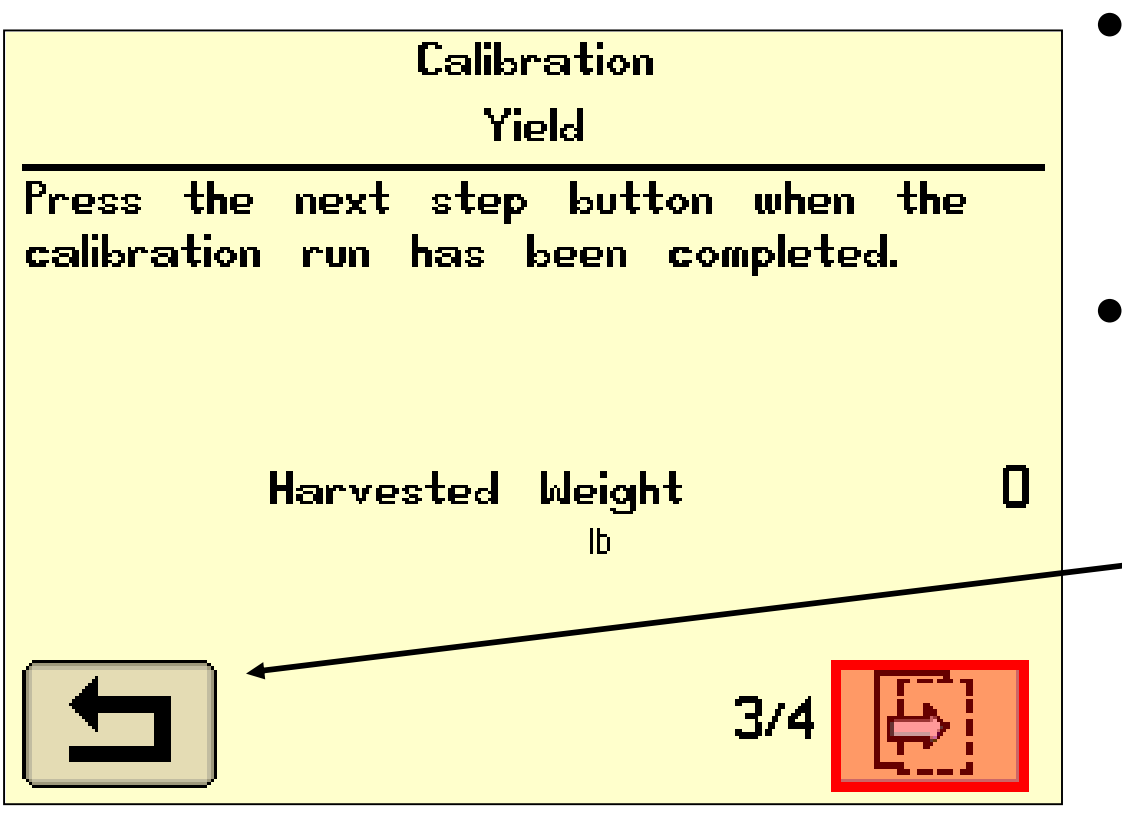

- The operator will now harvest a sample of crop.
- If you press the return button, you can get back to
  The run pages while the calibration is in process.

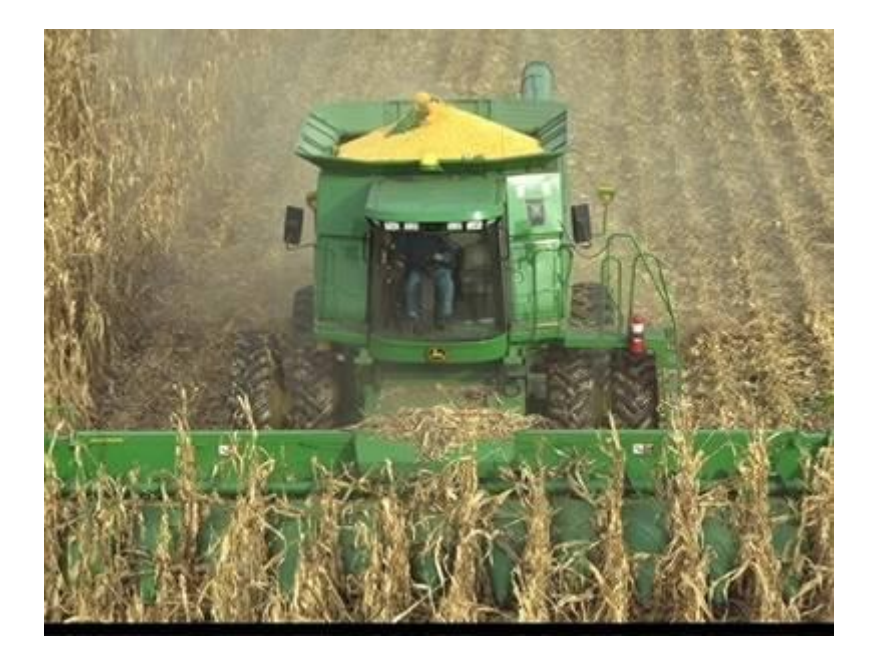

•Sample size may vary, but a larger sample will give a more accurate calibration.

•Most operators will harvest one truck or cart load as their sample.

•If the sample size is too small, or you harvest with too high or low of a flow rate, you will receive a corresponding error message

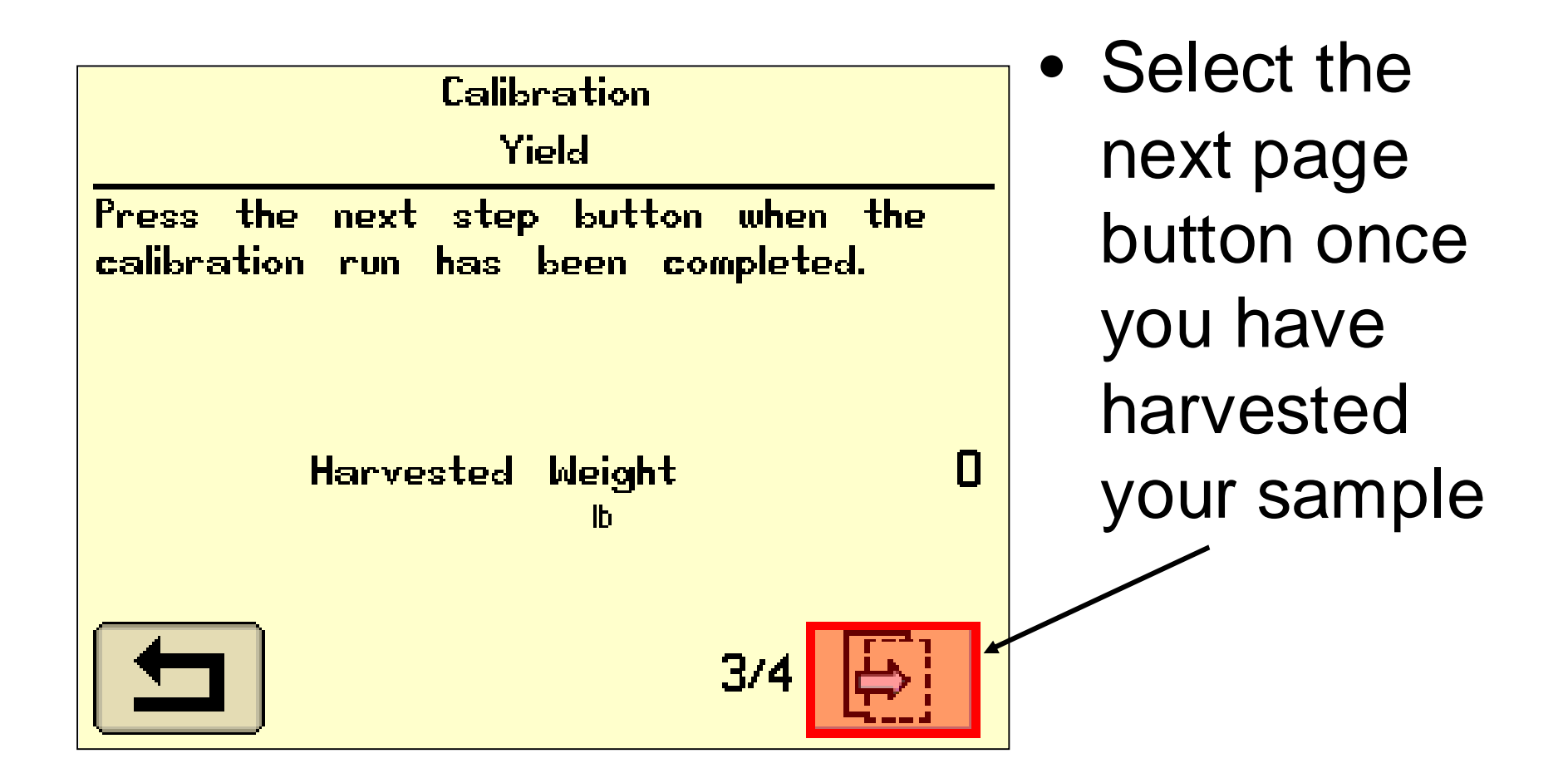

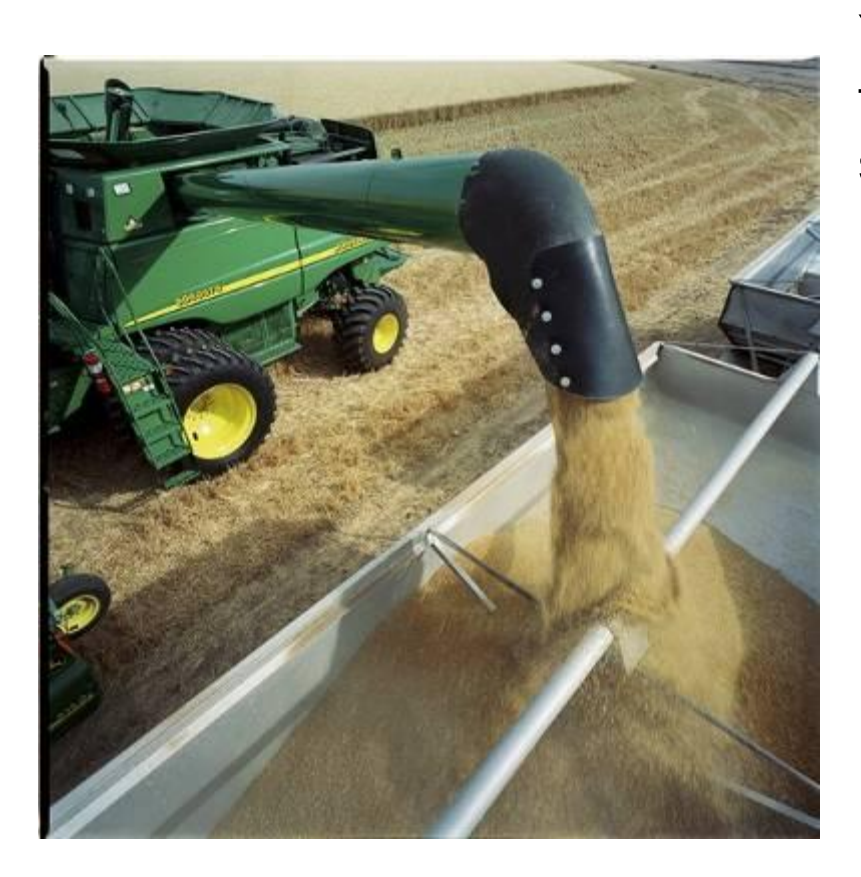

You will now use a scale and determine the actual weight of the harvested sample.

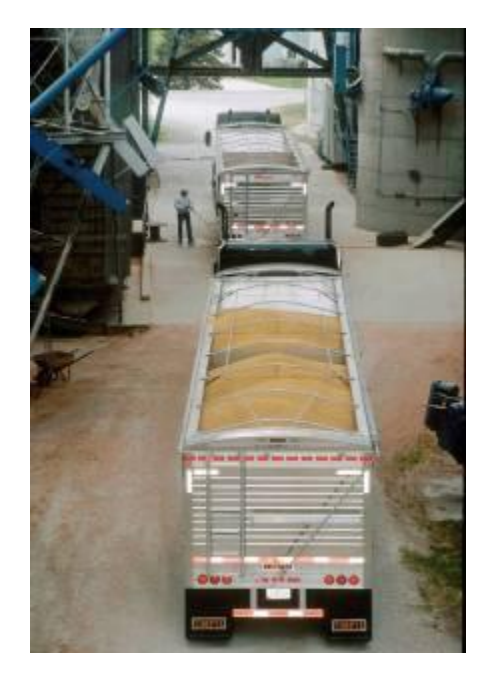

| Calibration<br>Yield |             |        |            |
|----------------------|-------------|--------|------------|
|                      | Harvested   | Weight | 2560<br>10 |
|                      | Scale       | Weight | 0          |
|                      | Calibration | Factor | 65Ž        |
|                      | Comp        | Number | 0.000      |
|                      |             |        | 4/4        |

 While you wait for the actual weight of your sample, you can keep this screen or simply press the enter button, continue harvesting, and then come back later and — enter your scale weight.

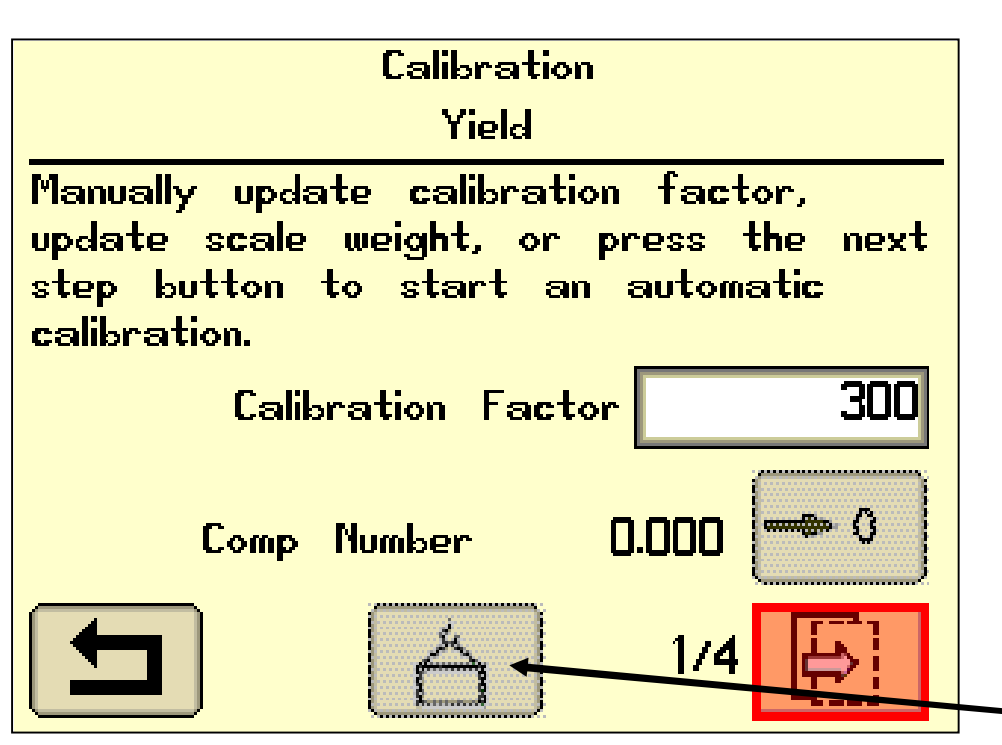

- For this example we will assume the operator pressed enter to get back to the run pages and continued to harvest
- When you know the sample weight, go back into your calibration and then select the weight
  icon

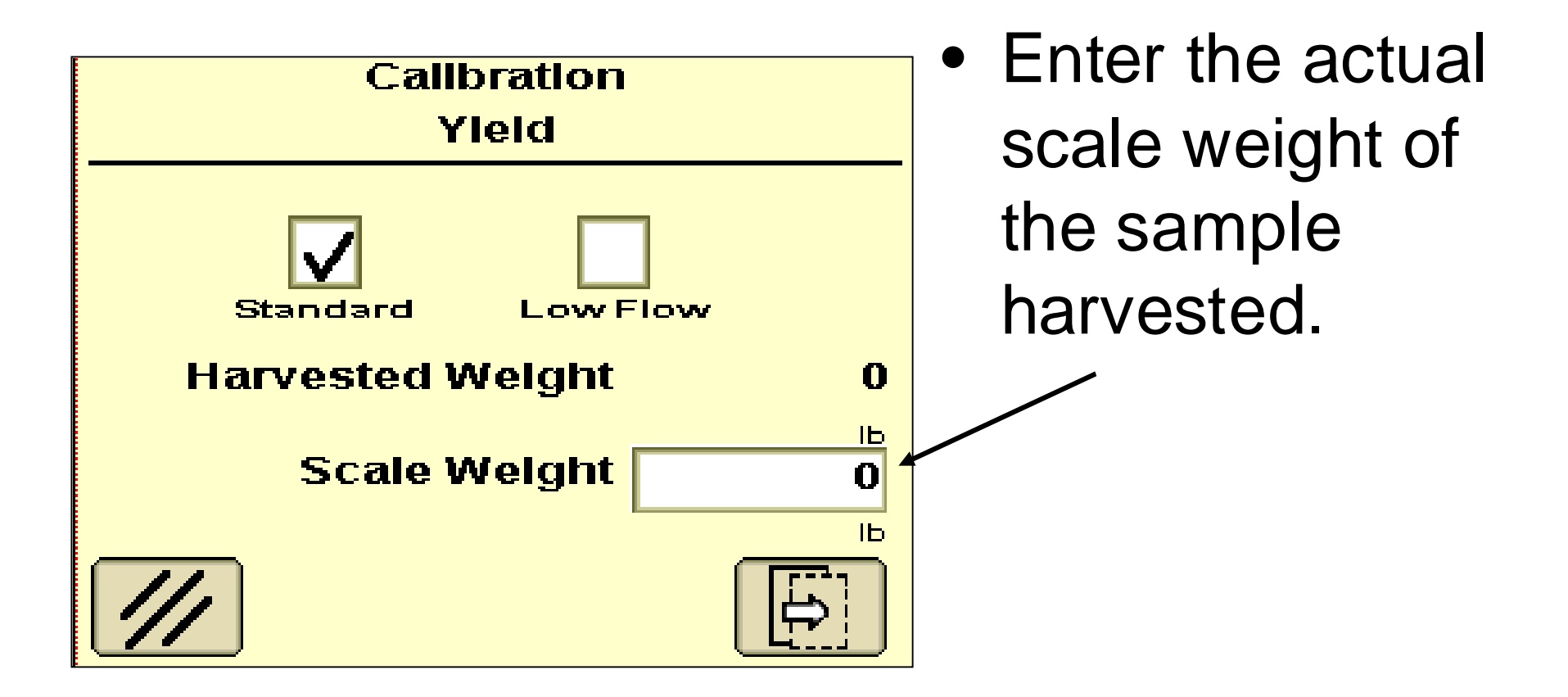

## Low Flow Yield Calibration

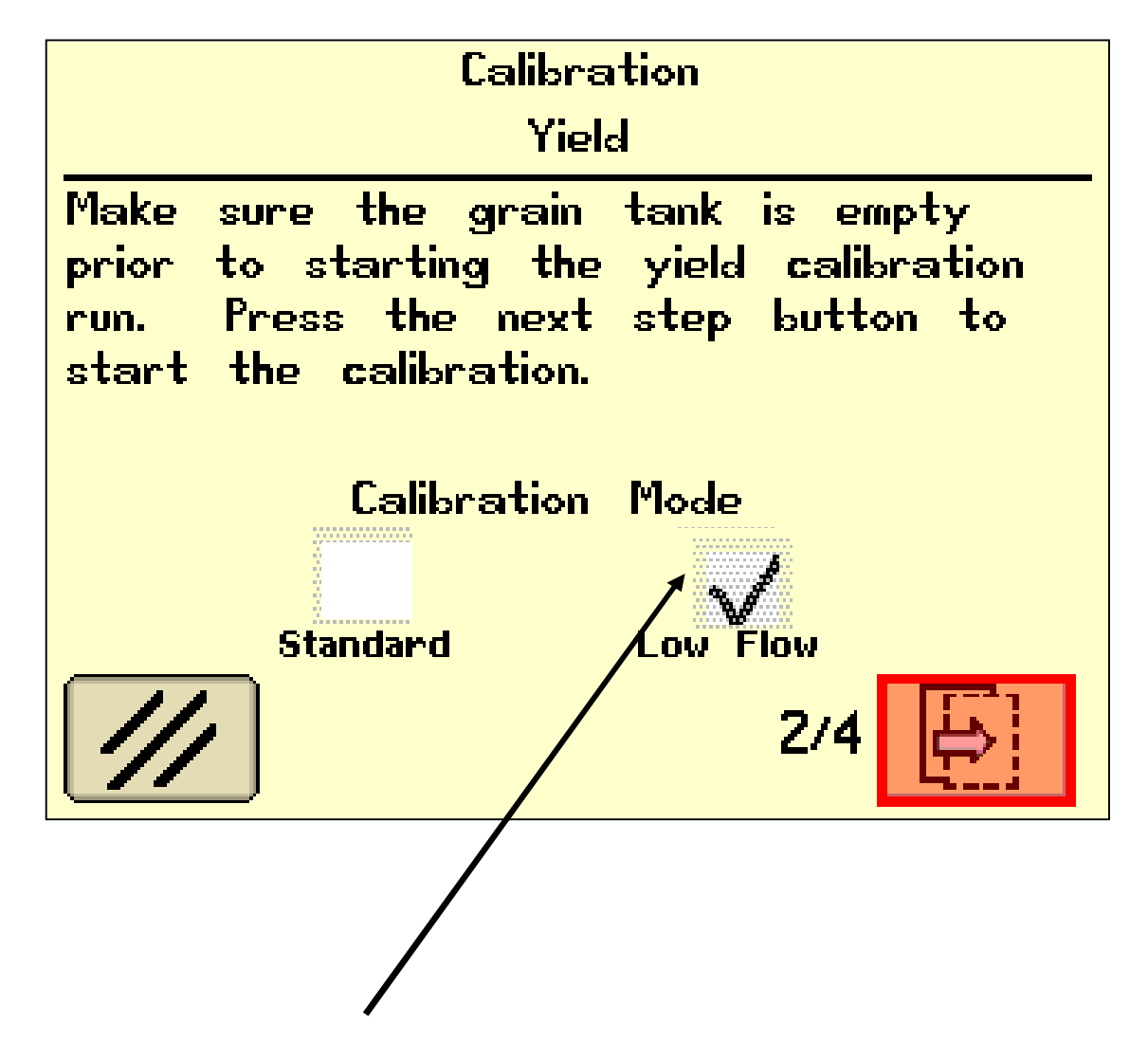

- Once you have completed the Standard Calibration you should follow the same steps and complete the low flow calibration.
- The procedure should be performed at approximately one-half to two-thirds of the ground speed at which the Standard Calibration procedure for this crop and condition was run and in an area that is reasonably level and uniform in yield.

## Low Flow Yield Calibration

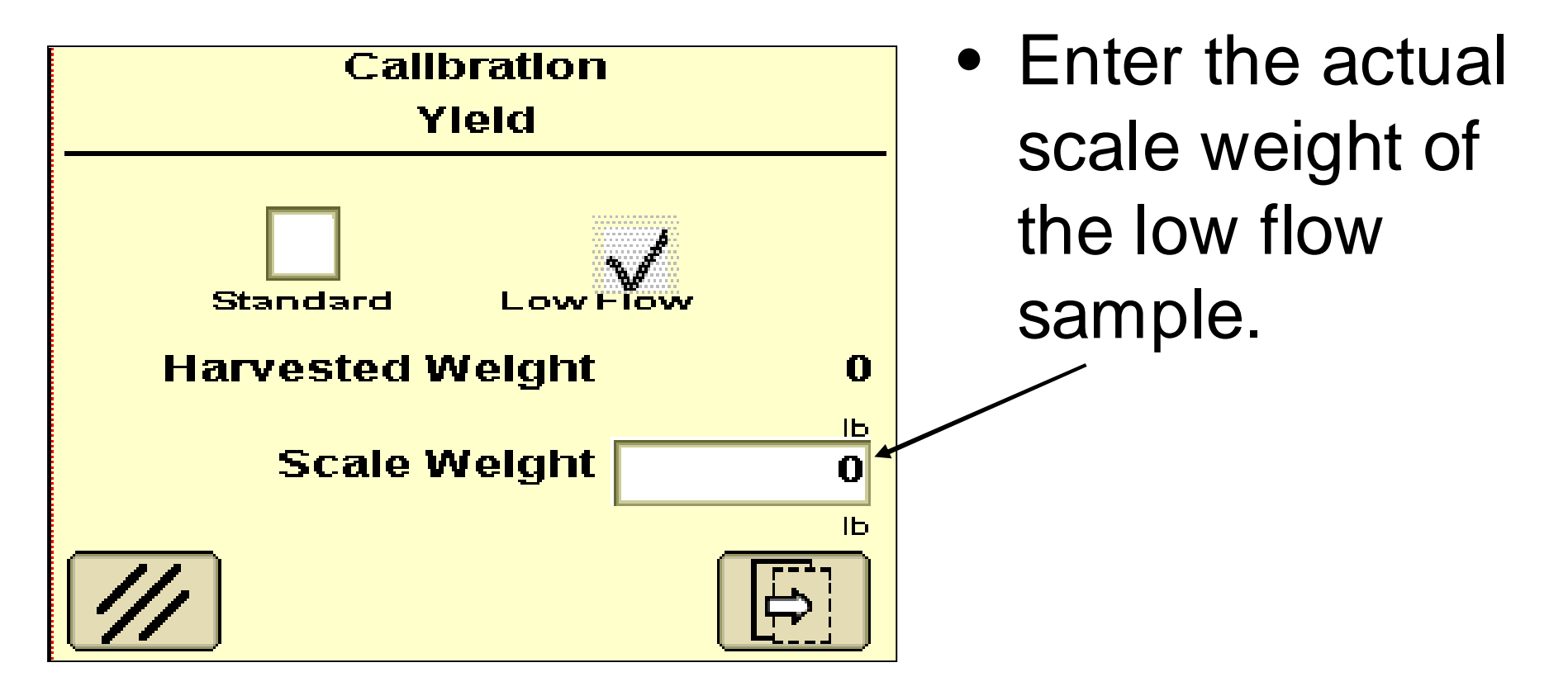

# **Calibration Adjustments**

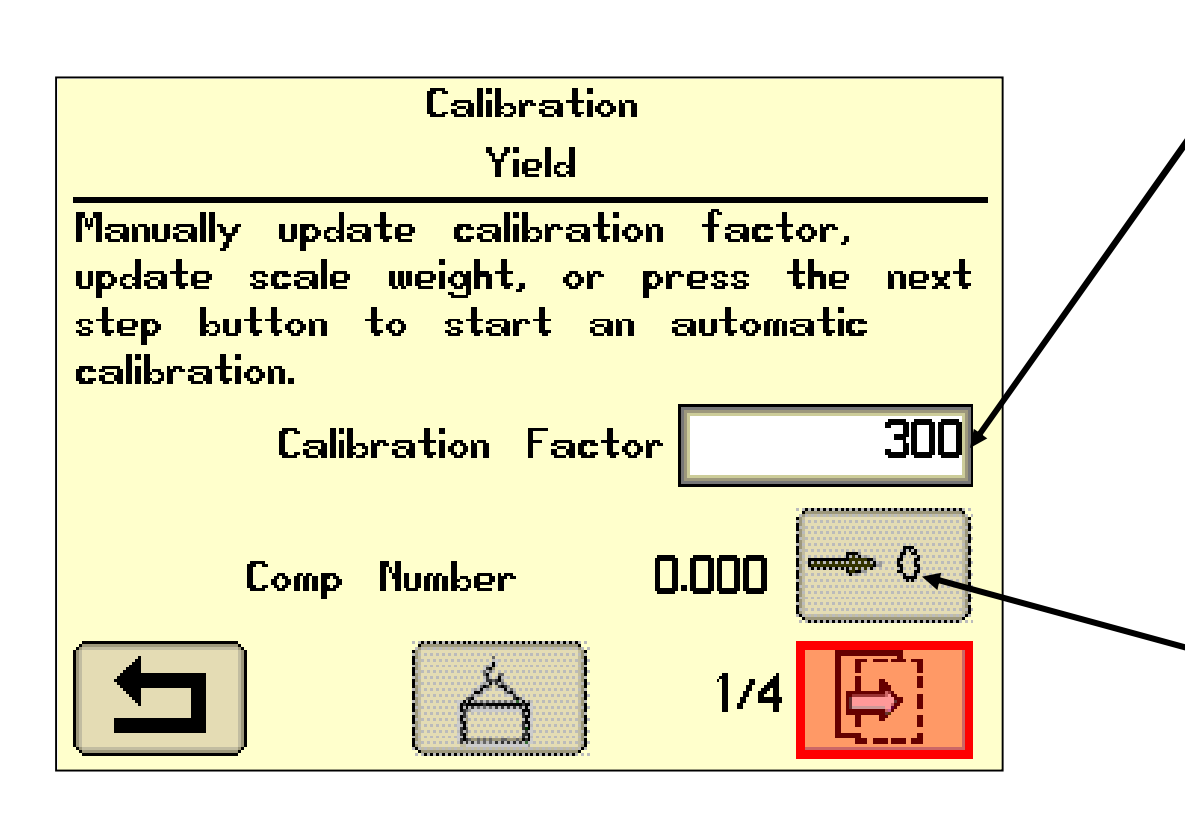

- You can manually change your
   calibration factor to
  - fine tune your yield readings
- The Comp number will remain 0 until you perform the low flow calibration.
  - Improvements to 70 series software have made it unnecessary to change the Comp Number. You can zero this number.

# **Yield Calibration**

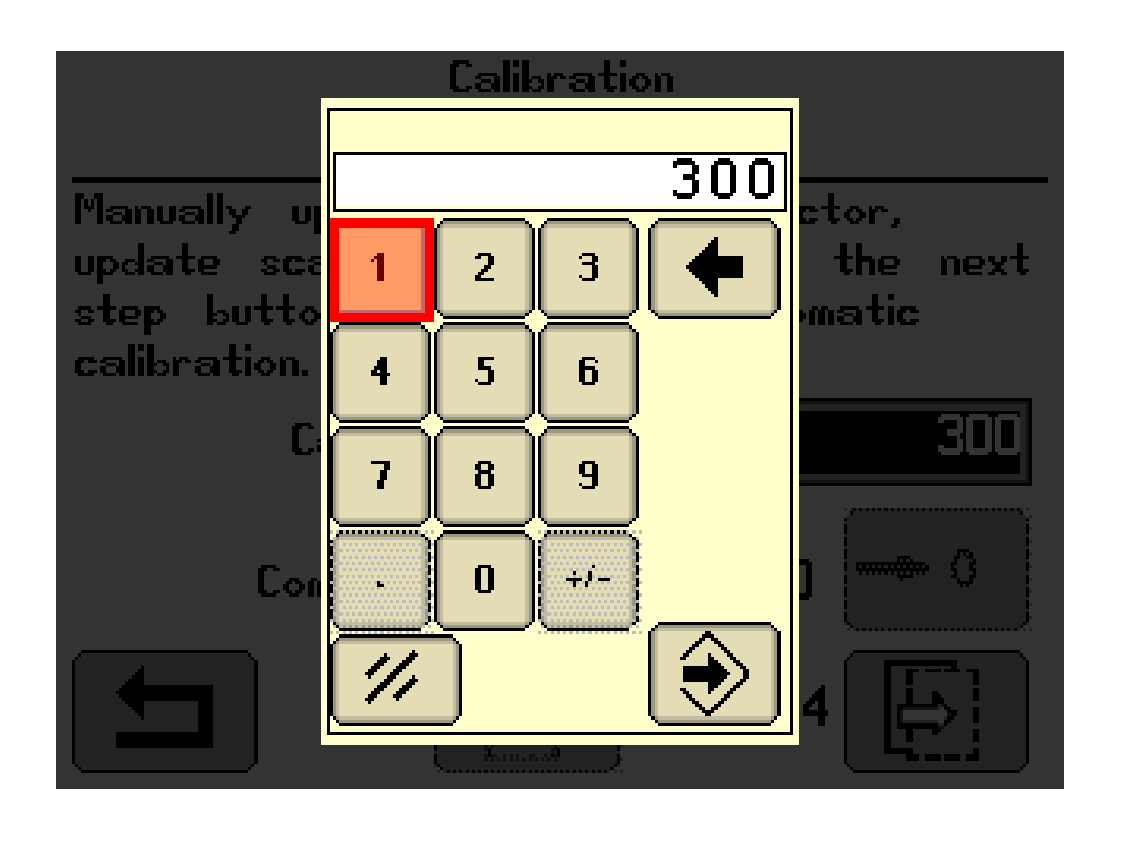

 Manually changing the calibration factor will let you revert to a previous calibration or fine tune your current calibration

# Errors

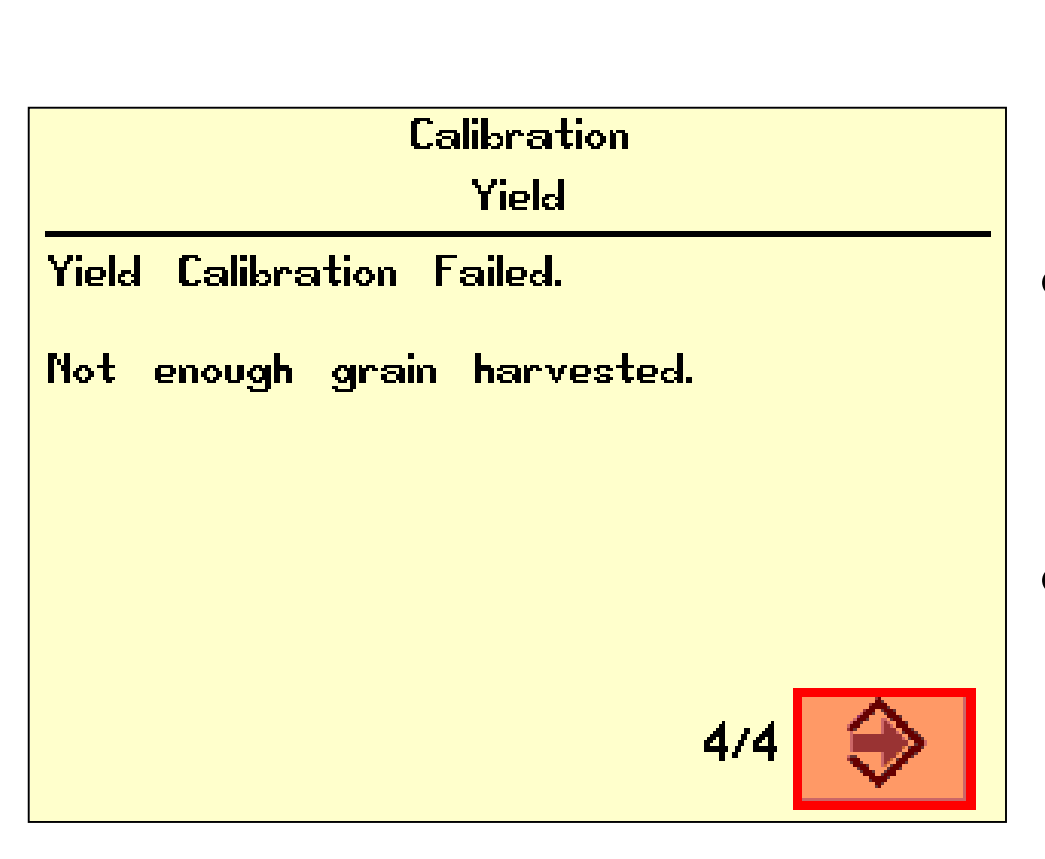

- "Yield calibration failed. Flow rate too low."
- "Yield calibration failed. Not enough grain harvested."
- "Yield calibration failed. Flow rate too high."

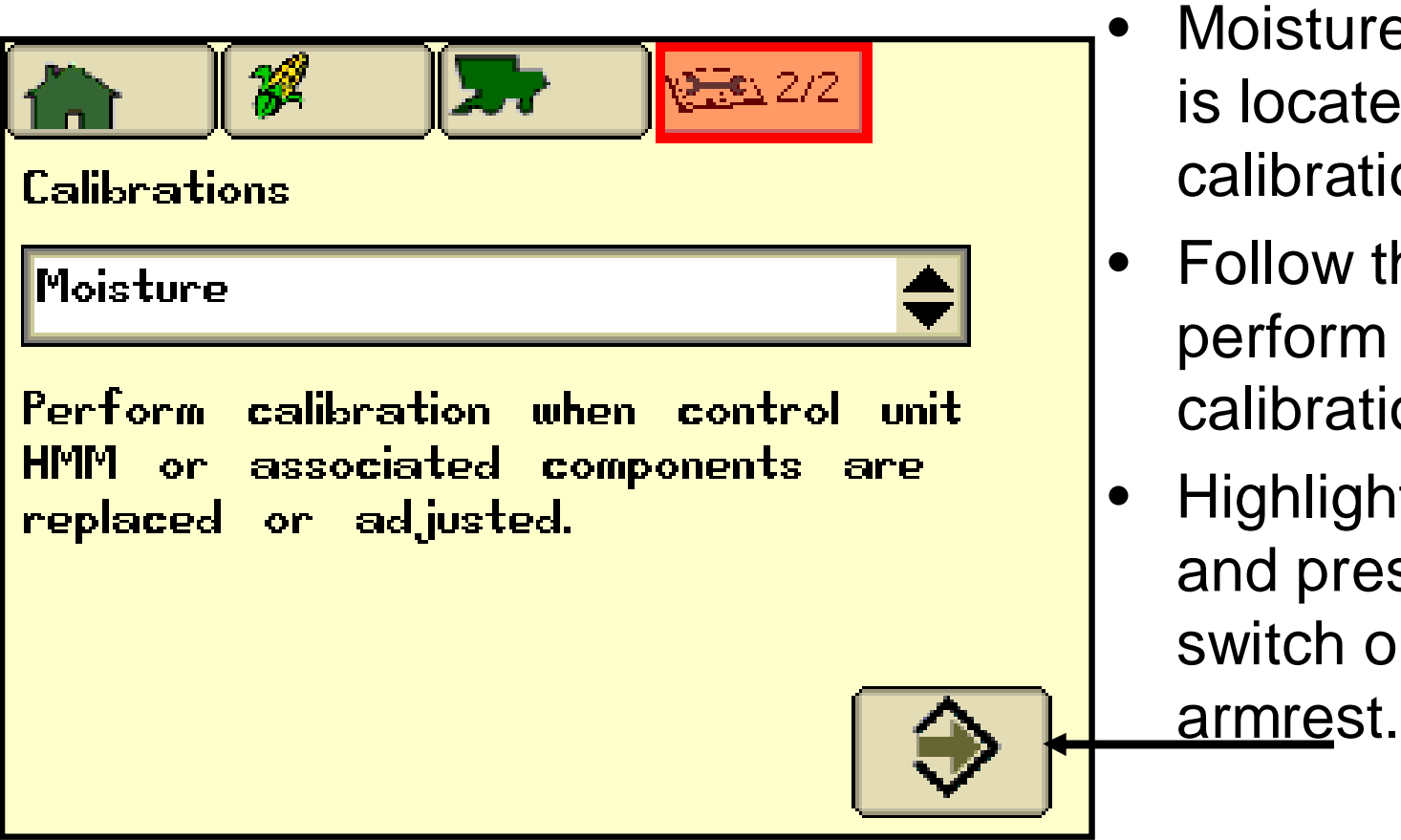

- **Moisture Calibration** is located in the user calibrations section.
- Follow the steps to perform the calibration.
- Highlight the Arrow and press the confirm switch on the

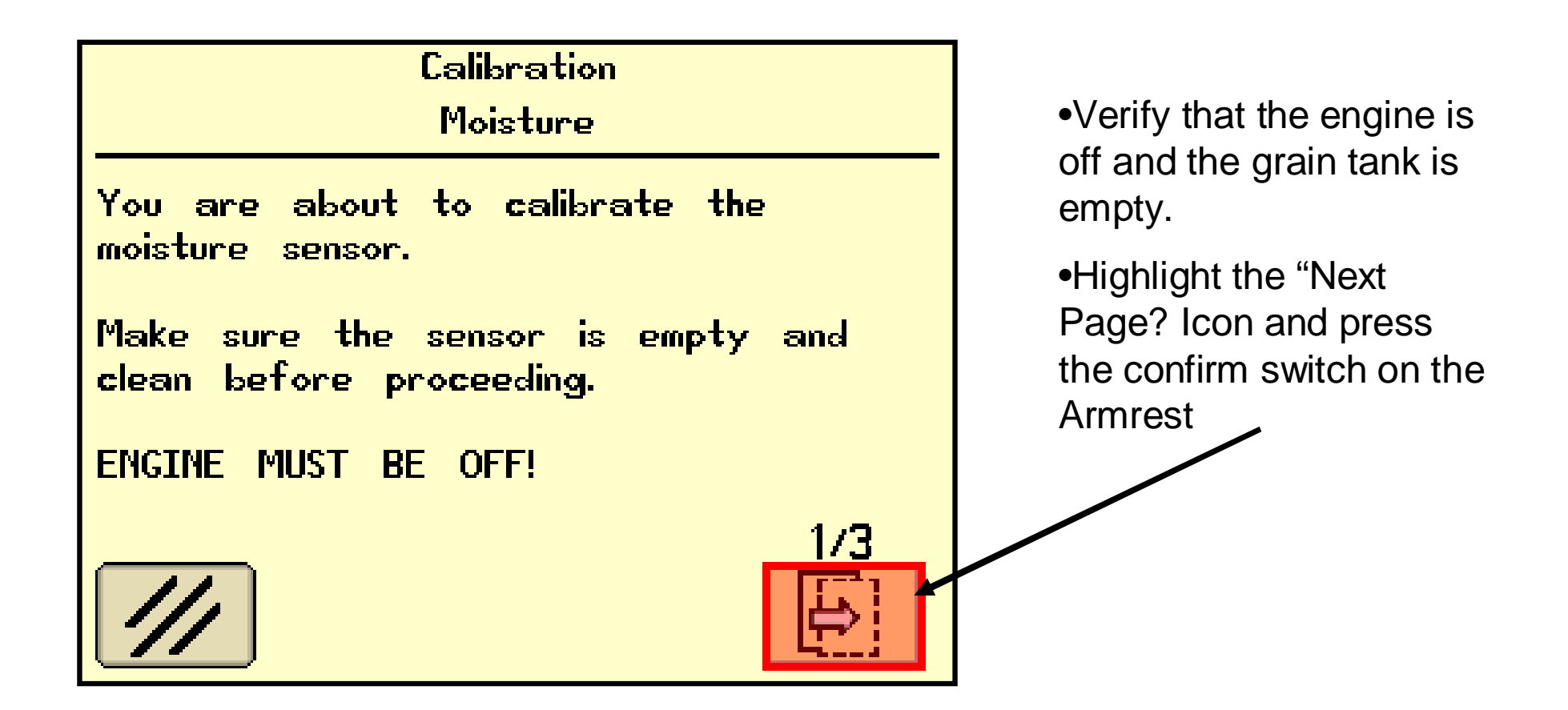

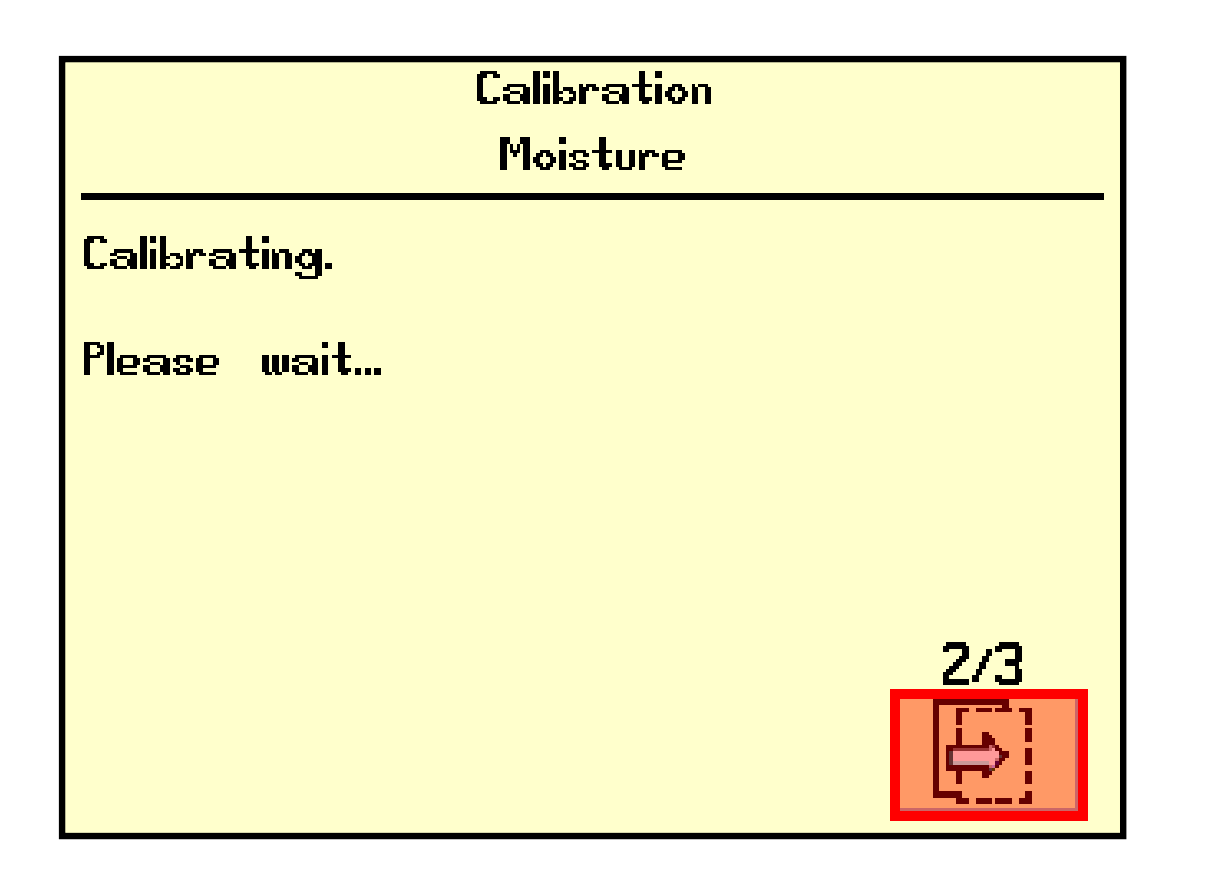

•You should hear the moisture sensor retract the plunger and then extend. The page will automatically change on it's own once complete.

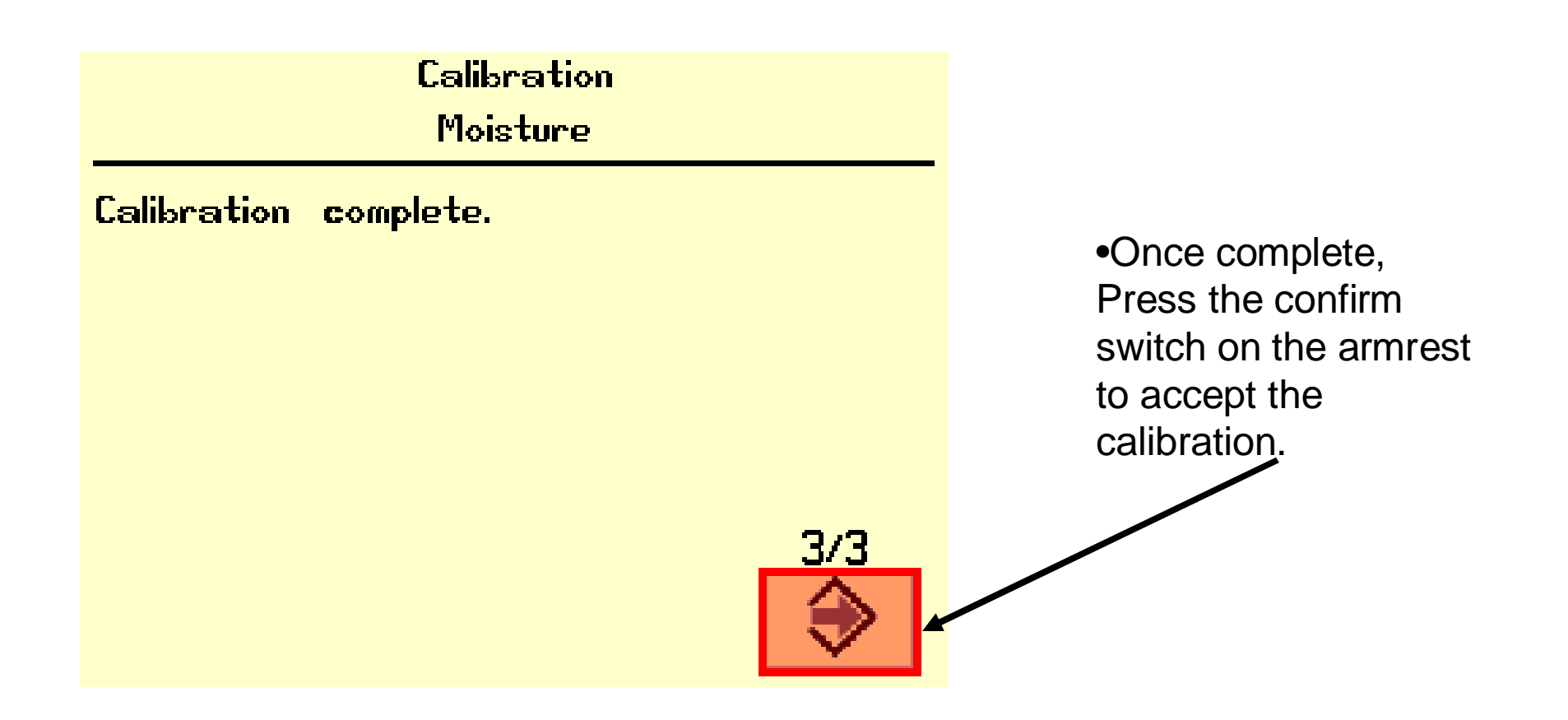

# **Moisture Settings**

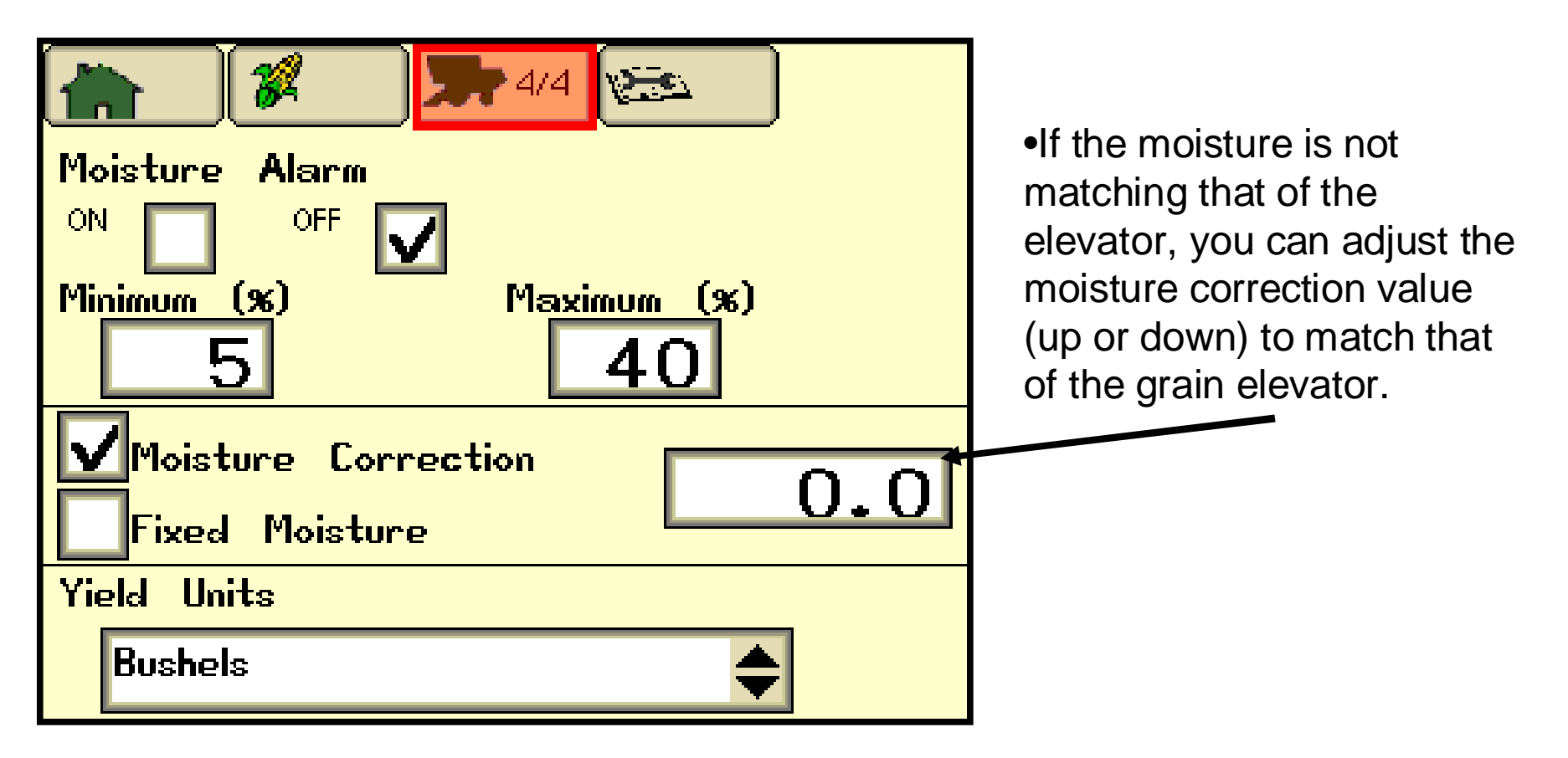